# E-Mail-Versand testen mit PHP-Skript unter XAMPP

Volker Thormählen, Dez. 2020

## Inhalt

| 1  | Einführung                                  | 2 |
|----|---------------------------------------------|---|
| 2  | PHP-Skript                                  | 2 |
| 3  | XAMPP Bedienfeld                            | 2 |
| 4  | Einrichtung des Apache-Webservers           | 3 |
| 5  | PHP-Skript zum E-Mail-Versand starten       | 4 |
| 6  | TXT-Datei in eine EML-Datei umwandeln       | 4 |
| 7  | Zwischenergebnis                            | 4 |
| 8  | Bereitstellung einer eigenen E-Mail-Adresse | 4 |
| 9  | Anpassung der Datei "php.ini"               | 5 |
| 10 | Anpassung der Datei "sendmail.ini"          | 5 |
| 11 | Ergebnis                                    | 5 |
| 12 | Anpassungen                                 | 6 |
| 13 | Literaturverzeichnis                        | 7 |

## Abbildungen

| Abbildung 1: Bedienfeld vom XAMPP                   | 3 |
|-----------------------------------------------------|---|
| Abbildung 2: Anzeige der EML-Datei in Thunderbird   | 4 |
| Abbildung 3: Eingang der Test-E-Mail beim Empfänger | 5 |

## Listings

| Listing 1: PHP-Skript mit dem Namen test.php | 2 |
|----------------------------------------------|---|
|----------------------------------------------|---|

### 1 Einführung

In diesem Beitrag wird anhand eines überschaubaren Beispiels beschrieben, wie der Versand einer E-Mail mit einem PHP-Skript unter XAMPP *lokal* getestet werden kann.

PHP steht für eine serverseitige Skriptsprache. XAMPP ist ein Installationspaket bestehend aus der Kombination des *Apache Webservers*, der relationalen Datenbank *MariaDB* sowie den Skriptsprachen *Perl* und *PHP*.

XAMPP kann kostenfrei aus dem Internet u. a. von den sog. "Apache Friends" heruntergeladen werden, siehe [1]. Verschiedene Versionen für die Betriebssysteme *Linux, Windows* und OS X stehen zur Auswahl. Der Verfasser hat die 64-Bit-Windows-Version 8.0.0\PHP 8.0.0 heruntergeladen und installiert.

### 2 PHP-Skript

Der E-Mail-Versand wird mit folgendem PHP-Skript unter XAMPP getestet:

```
<?php
$mail_to = "volker@dr-thormaehlen.de";
$subject = "E-Mail Test";
$message = "E-Mail Test durchführen mit PHP-Skript unter XAMPP.";
$mail_from = "From: fake@lotto.com\r\n";
$mail_from .= "Reply-To: fake@lotto.com\r\n";
$mail_from .= "Content-Type: text\html\r\n";
if (mail($mail_to, $subject, $message, $mail_from)) {
    echo "Erfolg: E-Mail versandt!";
} else {
    echo "Fehlschlag: E-Mail nicht versandt!";
}
</pre>
```

Listing 1: PHP-Skript mit dem Namen test.php

#### 3 XAMPP Bedienfeld

Das Bedienfeld (engl. *Control Panel*) von XAMPP ist nach Modulen geordnet. Im aktuellen Zusammenhang ist nur das sog. *"Apache"*-Modul von Bedeutung. Der zugehörige Webserver (gelb markiert) ist bereits gestartet und kann ggf. gestoppt werden, siehe Abbildung 1.

| 🔀 XAMPI                                                                                                    | Control Pan                | el v3.2.4 [Comp | oiled: Jun 5th 201 | 9]                                   |        |        | —                 |              | ×      |
|----------------------------------------------------------------------------------------------------|----------------------------|-----------------|--------------------|--------------------------------------|--------|--------|-------------------|--------------|--------|
| ខ                                                                                                    | XAMPP Control Panel v3.2.4 |                 |                    |                                      |        |        | 🌽 Konfig          |              |        |
| Module<br>Dienst                                                                                                    | Modul                      | PID(s)          | Port(s)            | Aktionen                             |        |        |                   | 🙆 Ne         | etstat |
|                                                                                                    | Apache                     | 8384<br>8520    | 80, 443            | Stoppen Admin Konfig                 |        |        | Logs              | Market Shell |        |
|                                                                                                    | MySQL                      |                 |                    | Starten                              | Admin  | Konfig | Logs              | Exp          | plorer |
|                                                                                                    | FileZilla                  |                 |                    | Starten                              | Admin  | Konfig | Logs              | 😴 Die        | enste  |
|                                                                                                    | Mercury<br>Tomcat          |                 |                    | StartenAdminKonfigStartenAdminKonfig | Konfig | Logs   | Hilfe     Beender | lilfe        |        |
|                                                                                                    |                            |                 |                    |                                      | Konfig | Logs   |                   | enden        |        |
| 15:59:19       [main]       Das Tomcat Modul ist deaktiviert         15:59:19       [main]       Starte Check-Timer         15:59:19       [main]       Control Panel bereit         16:14:09       [Apache]       Versuche Apache zu starten         16:14:09       [Apache]       Statusänderung erkannt: gestartet         16:28:02       [main]       Führe aus: "c:\xampp\"         16:32:09       [main]       Führe aus: "c:\xampp\"         16:40:50       [main]       Führe aus: "c:\xampp\" |                            |                 |                    |                                      |        |        | ^<br>>            |              |        |

#### Abbildung 1: Bedienfeld vom XAMPP

### 4 Einrichtung des Apache-Webservers

Beim Klick auf die *blau gerahmte* Schaltfläche *"Konfig"* (s. Abbildung 1) erscheint u. a. die Option PHP (php.ini). In PHP (php.ini) wird mit der Navigation *Bearbeiten > Suchen* nach dem Eintrag [*mail function*] gesucht und danach weiter nach der Direktive *sendmail\_path*. Das Semikolon vor diesem Eintrag wird entfernt und der Eintrag wie folgt erweitert, vgl. [2]:

#### sendmail\_path = "C:\xampp\mailtodisk\mailtodisk.exe -t" (1)

Diese Pfadangabe kann je nach XAMPP-Installationspfad anders aussehen. Damit die Änderungen wirksam werden, muss der lokale *Apache*-Webserver gestoppt und wieder neu gestartet werden. Dafür kann das weiter oben gezeigte Bedienfeld (engl. *Control Panel*) genutzt werden.

Eine mit dem PHP-Skript erfolgreich versendete E-Mail landet automatisch in diesem Ordner:

#### C:\xampp\mailoutput

(2)

In der jeweils generierten Textdatei befindet sich u. a. das Datum. Anhand dieser TXT-Datei kann erkannt werden, wie die dazugehörige E-Mail in einem Mail-Programm wie *ThunderBird* oder *Outlook* aussehen wird.

### 5 PHP-Skript zum E-Mail-Versand starten

Das PHP-Skript zum Versand einer E-Mail wird über die Adresszeile (sog. URL-Zeile) des jeweils installierten Internet-Browsers mit folgendem Befehl angestoßen (vgl. Listing 1):

#### Localhost\test\test.php (3)

Der Unterordner *test* muss sich bereits im Pfad *C*:\*xampp*\*htdocs* befinden.

Im Erfolgsfall gibt das PHP-Skript die Meldung "*Erfolg: E-Mail versandt!*" aus und erzeugt gleichzeitig die entsprechende TXT-Datei im Zielordner *C:\xampp\mailoutput*.

#### 6 TXT-Datei in eine EML-Datei umwandeln

Um eine generierte Textdatei in einem Mail-Programm wie *Thunderbird* nutzen zu können, muss sie jeweils in den dafür geeigneten Dateityp konvergiert werden. Der Dateizusatz (\*.txt) der relevanten Textdatei muss also in (\*.eml) umbenannt werden. Der Dateizusatz \*.eml steht für email.

Nach einem Doppelklick auf die EML-Datei kann das Ergebnis mit dem Mail-Programm *Thunderbird* betrachtet werden (vgl. Listing 1 mit dem Inhalt von Abbildung 2).

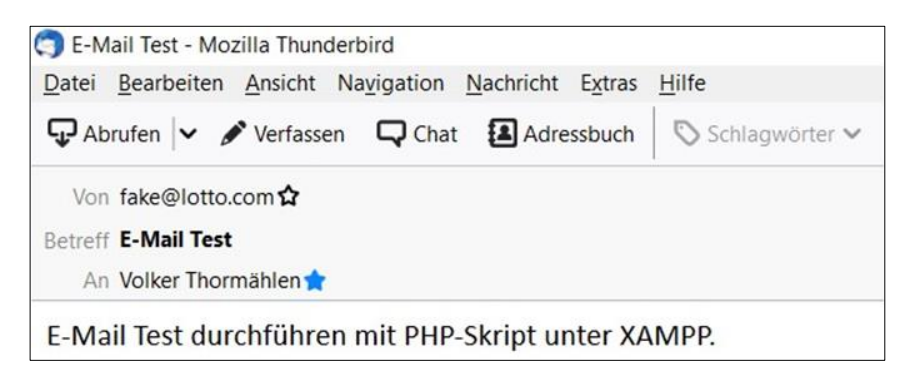

Abbildung 2: Anzeige der EML-Datei in Thunderbird

### 7 Zwischenergebnis

Nach der Einrichtung eines lokalen Webservers kann ein PHP-Skript dort erfolgreich getestet werden. Das Hochladen von Dateien auf den Webserver eines kommerziellen Internet-Providers kann somit während der Testphase entfallen.

### 8 Bereitstellung einer eigenen E-Mail-Adresse

Um einen Prozess *ohne* manuelle Intervention zu erreichen, ist es ratsam, für den Empfang bzw. Versand einer E-Mail eine *eigene* E-Mail-Adresse bei einem (kommerziellen) Webhoster zu nutzen. Dafür werden folgende Zugangsdaten benötigt:

- SMTP<sup>1</sup>-Adresse des Webhosters
- Vorgegebene SMTP-Port-Nummer
- gültige E-Mail-Adresse
- gültiges E-Mail-Passwort

Diese Zugangsdaten werden benötigt, um in der Datei

C:\xampp\php\php.ini

(4)

<sup>&</sup>lt;sup>1</sup> SMTP (**S**imple **M**ail **T**ransfer **P**rotocol) bezeichnet die Standardkonvention, die für den Versand von E-Mails im Internet verwendet wird.

im Abschnitt, der mit *"mail function"* überschrieben ist, die erforderlichen Anpassungen vorzunehmen (vgl. dazu [3] und Abschnitt 12).

### 9 Anpassung der Datei "php.ini"

In der Konfigurationsdatei

C:\xampp\php\php.ini

ist die bereits erwähnte Direktive (s. oben, (1))

```
sendmail_path = "C:\xampp\mailtodisk\mailtodisk.exe -t"
```

stillzulegen und stattdessen die Direktive

```
sendmail_path = "C:\xampp\sendmail\sendmail.exe" (5)
```

neu anzulegen.

### 10 Anpassung der Datei "sendmail.ini"

In der Konfigurationsdatei

C:\xampp\sendmail\sendmail.ini

(6)

muss der Abschnitt angepasst werden, der mit [sendmail] eingeleitet wird.

Alle erforderlichen Anpassungen werden anhand eines Beispiels in [3] beschrieben.

### 11 Ergebnis

Nach den erforderlichen Anpassungen der beiden genannten Konfigurationsdateien kann getestet werden, ob eine E-Mail **ohne** manuelle Intervention beim vorgegebenen E-Mail-Empfänger ankommt. Bei fehlerfreiem Ablauf wird die Meldung

#### "Erfolg: E-Mail versandt!"

angezeigt und eine E-Mail wird an den spezifizierten Empfänger versandt (s. Abbildung 3). Die E-Mail-Adresse des Absenders in den Zeilen 5 und 6 (s. Listing 1) wurde vorher geändert von

fake@lotto.com

nach

#### testuser@gmx.de

weil die zuerst genannte E-Mail-Adresse des Absenders zu einem Laufzeitfehler führt.

Abbildung 3 beinhaltet das Ergebnis der Anpassungen in MS Outlook:

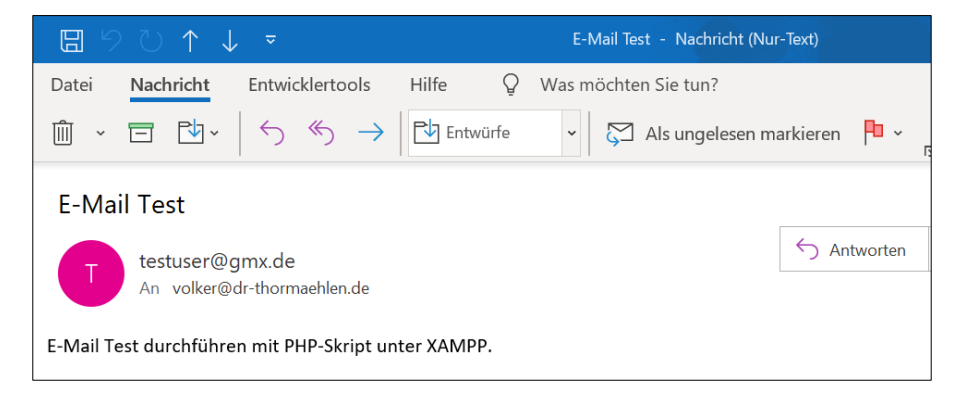

Abbildung 3: Eingang der Test-E-Mail beim Empfänger

#### 12 Anpassungen

Anpassung der php.ini in »xampp\php.ini«

#### [mail function]

SMTP = smtp.strato.de smtp\_port=465 sendmail\_from=volker@dr-thormaehlen.de sendmail\_path = C:\xampp\sendmail\sendmail.exe mail.add\_x\_header=On

#### Anpassung der sendmail.ini in »xampp\sendmail\sendmail.ini«

[sendmail] smtp\_server = smtp.strato.de smtp\_port = 465 smtp\_ssl=auto error\_logfile=error.log debug\_logfile=debug.log auth\_username=volker@dr-thormaehlen.de auth\_password=[gültiges E-Mail Passwort hier einfügen] force\_sender=volker@dr-thormaehlen.de hostname=localhost

## 13 Literaturverzeichnis

| [1] | Apache Friends, "Herunterladen,"<br>[Online]. Available:<br>https://www.apachefriends.org/de/download.html.<br>[Zugriff am 18 12 2010].                                                                                   |
|-----|----------------------------------------------------------------------------------------------------|
| [2] | o. V., "E-Mail Versand mit PHP ganz einfach unter XAMPP testen,"<br>[Online]. Available:<br>https://www.homeconstructor.net/de/email-versand-unter-xampp-<br>einrichten.<br>[Zugriff am 19 12 2010].                      |
| [3] | Stilkunst, "E-Mail aus XAMPP/localhost .PHP-sendmail in einer XAMPP-<br>Installation konfigurieren.,"<br>[Online]. Available:<br>https://www.stilkunst.de/c41_tut_web/c41_xampp_sendmail.php.<br>[Zugriff am 21 12 2020]. |